Yamaha - Tyros2

Dieses erleichtert das spätere Abspeichern von Registrationen sehr.

# Leere Registrations-Bank (Speicherbank mit 8 Speicherplätzen) anlegen

#### 1. Tyros2 einschalten

Wenn der Tyros2 zum allerersten Mal eingeschaltet wird, steht neben dem Schalter J NEW BANK. Die acht Speicherplätze sind leer.

Wenn schon eine Bank existiert, steht da der Name der zuletzt gespeicherten Bank.

# 2. REGIS drücken

Schalter J

#### 3. Laufwerk wählen

Schalter TAB

#### 4. SAVE drücken

Schalter 6 unten

# 5. Alten Namen mit DELETE löschen

Schalter 7 unten

#### 6. Neuen Namen vergeben

z.B. leere Bank - siehe auch S. 75 der Bedienungsanleitung

#### 7. OK drücken

Schalter 8 unten

#### 8. YES drücken

Schalter F - Die neue Bank wird erstellt.

# 9. Da die neue Bank nicht leer ist

müssen die belegten Reg.-Tasten gelöscht werden:

# 10. Weiter siehe Tyros-Anleitung-6 Nr. 4-10

oder: Mit "cut" (= ausschneiden) und paste (=einfügen) an eine beliebige Stelle in der Ordner-Hierachie verschieben.

Wenn die Registrationen im USER gespeichert sind, ist es ratsam, mehrere leere Bänke anzulegen. Jede Bank erhält dann einen anderen Namen, z.B. leere Bank 1, leere Bank 2 usw. Wenn die Registrationen nicht im USER gespeichert sind, z.B. auf der Festplatte, genügt es,eine leere Bank im User zu speichern.